PDF

| Note: To use the default End Time simply press the Print/* key again. | PRINT<br>*    | Besever<br>Dissonnt NC. |
|-----------------------------------------------------------------------|---------------|-------------------------|
| Press the SAVE key                                                    | <u>Şeve</u>   |                         |
| Press the FEED/ESC key.                                               | Htell<br>Esc. |                         |

9.12.1 Entering a PLU Using Discount Rate (S11 Mode)

Note: After a discount has expired it must be manually deleted. Please refer to the Delete Discount procedure for the proper method to delete a discount.

9. Programming (S Mode)

9.13 MMX - New Price (S12 Mode)

#### 9.12.2 Deleting a Discount

Follow the steps below to delete a Discount.

1.) From the Discount Number Screen

- 2.) Enter the Discount Number to delete
  - Ex.) Select Discount Number 1 to be deleted by pressing the number one key

Press the VOID key

Press the FEED/ESC key

Note: Each Discount programmed can be deleted individually using the method above.

1

VOID

FEED

ESO.

| Eiter       | ran<br>1001 Mil |       |
|-------------|-----------------|-------|
|             | ξō              |       |
| ₩ <u>51</u> | 0               | 5na 8 |

200

Election NO.

120.1

FLUXO

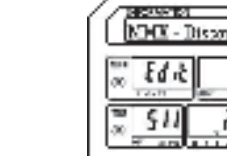

9.13 MMX – New Price (S12 Mode)

# 9.13 MMX - New Price (S12 Mode)

The MMX mode provides the ability to apply discounts to programmed PLU's. The S12 Mode allows you to discount PLU's based on a new Unit Price. This type of discount may also be programmed to be active based on a date and time schedule.

9.13.1 Entering a PLU Discount using New Price

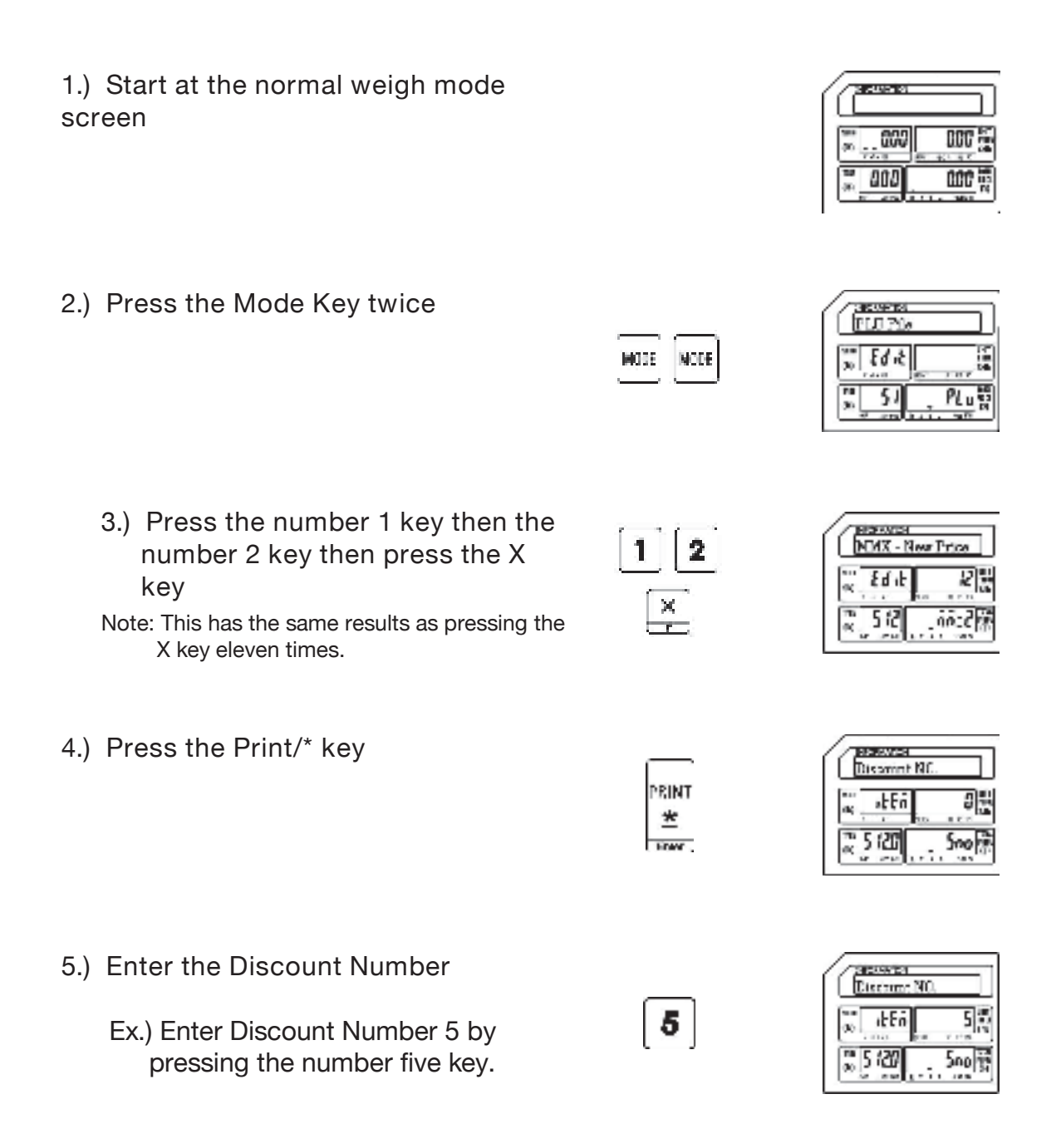

## 9.13 MMX - New Price (S12 Mode)

Press the Print/\* key

| _     | Province<br>Pranko |
|-------|--------------------|
| PRINT | ₩ .ŁĘń             |
| HOW . | \$ 5121 PL         |

9.13.1 Entering a PLU Discount Using New Price (S12 Mode)

6.) Enter the Discounted PLU Number HIGH WEST PLUNO 1 8 .LEn 17 Ex.) Select PLU Number 18 for 66 Discounting by pressing the number 2 5 121 Pluno one key then the number eight key. Press the Print/\* key OF TWICK **Discourt** Price PRINT +FE 66 \* 2 5122 66:Pro FOR 7.) Enter the New Price Discount CD-XMPC **Dispaint Price** 799 799 +E n Ex.)Use \$7.99 as the New Price Discount 66 by pressing the number seven key then 5122 60:Pro the number nine key twice. Press the Print/\* key 35-3566 Start Date (MINDD) PRINT Note: The current date will be +En 1208 % as; \* displayed. If you wish to use the <u>ू 512</u> bddt HOME . current date you can just press the Print/\* key again. 8.) Enter the Discount Start Date in XM (res) Souri Date (MDEDD Ex.) Enter a Start Date of December FEU 1558 12 20, 2016 (122016) using the number keys. 2 5123 bolat 2 2 0 6 1 1

ELP\_301016

9.13.1 Entering a PLU Discount Using New Price (S12 Mode)

Press the Print/\* key

- Note: The current date will be displayed. If you wish to use the current date you can just press the Print/\* key again.
- PRINT

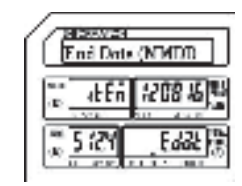

- 9.) Enter the Discount End Date
- Ex.) Enter an end Date of December27, 2016 (122716) using the number keys.

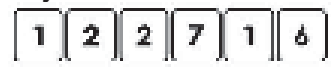

Press the Print/\* key

Sort Time (HHNN

4E 6 690000

bč

- 10.) Enter the Discount Start Time on each day in the date range
  - Ex.) Use the Start Time of 9:00AM (09:00:00)

| $\overline{\mathbf{n}}$ |          |          | (n) | n        | (n) |
|-------------------------|----------|----------|-----|----------|-----|
| <u> </u>                | <u> </u> | <u> </u> | Ľ   | <u> </u> |     |

Note: To use the default Start Time simply press the Print/\* key again.

Press the Print/\* key

| - 1 |       |
|-----|-------|
|     | PRINT |
|     | *     |
|     | Free  |

PRINT

\*

| Œ          | né Tim | A (HENK |
|------------|--------|---------|
| 84)<br>194 | 4Eñ    | 235959  |
| 8.<br>8.   | 5 (26  | Et mil  |

9.13.1 Entering a PLU Discount Using New Price (S12 Mode)

11.) Enter the Discount End Time on each day in the date range

Ex.) Use the End Time of 6:00PM

Note: To use the default End Time simply press the Print/\* key again.

Press the Print/\* key

| S SILLY  |
|----------|
| PRINT    |
| 444      |
| <u>~</u> |
| 1.0440   |

| a          | essant<br>Discont | ND. |
|------------|-------------------|-----|
| an<br>R    | 4£En              | 5   |
| 18.<br>(k) | 5 (20             | Sne |

- HARA

5 /凶

End Time (KHNN ) IEEA (180000)

Et in

Press the SAVE key

| SAVE |  |  |
|------|--|--|
|      |  |  |

| G          | esance<br>FMX - N | Ing Price |
|------------|-------------------|-----------|
| an<br>R    | Eq 15             |           |
| 18.<br>(k) | 512               | na:2      |

Note: After a discount has expired it must be manually deleted. Please refer to the Delete Discount procedure for the proper method to delete a discount.

9. Programming (S Mode)

9.13.2 Deleting a Discount (S12 Mode)

### 9.13.2 Deleting a Discount

Follow the steps below to delete a Discount.

1.) From the Discount Number Screen

- 2.) Enter the Discount Number to delete
  - Ex.) Select Discount Number 5 to be deleted by pressing the number five key

Press the VOID key

Press the FEED/ESC key

Note: Each Discount programmed can be deleted individually using the method above.

| Discourse      | NO.     |
|----------------|---------|
| ∞€Eñ           | 5       |
| ₩ 5 <i>120</i> | - 5no 🗄 |

Eisenunt XO

510

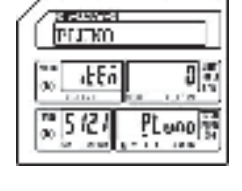

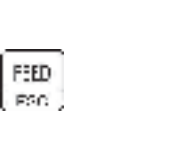

5

VOID

| G          | конта<br>0-(Х - ) | for Price |
|------------|-------------------|-----------|
| 90<br>90   | Edit              |           |
| 90.<br>30. | 512               | mn:2 8    |

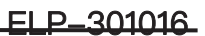

6

200

9.14 Clerk Information (S13 Mode)

# 9.14 Clerk Information (S13 Mode)

This mode allows you to enter Clerk Information such as Clerk No., Clerk Name and Clerk Password.

- Note: To use the Clerk function you must assign the function key of Logon/Logoff.
- 1.) Start at the normal weigh mode screen
- 2.) Press the Mode Key twice

3.) Press the number 1 key then the number 3 key then press the X key

Note: This has the same results as pressing the X key twelve times.

4.) Press the Print/\* key

- 5.) Enter the Clerk Number
  - Ex.) Enter Clerk Number1 by pressing the number one key.

| ***<br>**    | 000    |
|--------------|--------|
| <b>.</b> 000 | 1000 W |

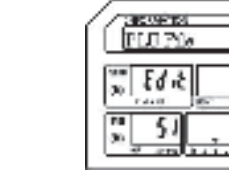

MODE NODE

3

X

PRINT \*

1

- T

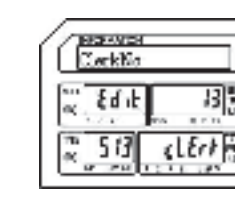

PLu

| 1.0  | CK HL |     |     | L |
|------|-------|-----|-----|---|
| a; _ | *FEU  | 115 | 1   | 1 |
| 25   | 130   |     | C00 | ź |

| Clock N       | 2  |               |
|---------------|----|---------------|
| ≪ sEEn        | 10 |               |
| 25/ <u>11</u> |    | <u>(ක</u> ේදි |

#### ELP-301016

9.14 Clerk Information (S13 Mode)

| Press the | Print/* | key |
|-----------|---------|-----|
|-----------|---------|-----|

| _          | Preseven   |
|------------|------------|
| PRINT<br>* | a den o    |
| EDWY .     | 25 GI Puis |

- 6.) Enter the Clerk Password
- Ex.) Enter 1537 for Clerk Number 1's password (1537)using the number keys.

| 1 | 5 | 3 | 7 |
|---|---|---|---|
|---|---|---|---|

Press the Print/\* key

| PR   | IM   |
|------|------|
| 4    | *    |
| 1    | -    |
| - Fi | new? |

| æ.      | 4Eñ  | <u>837</u> |
|---------|------|------------|
| (*<br>* | 5121 | P*6        |
|         |      |            |
|         |      |            |

SERVICE. Presword

| Cerk T  |         |
|---------|---------|
| ac a⊧En | 10 17.0 |
| 25 fB2  | 10800   |

- 7.) Enter the Clerk Job ID Number
- Ex.)Use 9 as the Clerk Job ID Number by pressing the number nine key.

Press the Print/\* key

| PRINT |
|-------|
| *     |
| -     |

9

| C          | ieswea<br>Jark 10 |       |
|------------|-------------------|-------|
| ал<br>Ф    | (LEn              | 9     |
| 88.<br>(k) | 5:32              | 10800 |

| 1         | ажажна<br>[1/1] | - |       | 1  |
|-----------|-----------------|---|-------|----|
| ан;<br>Ф( | 10              | 1 |       | P  |
| ањ<br>«К  | <u>ទួញ</u>      | ? | ndinë | R. |

E

çndnê

### 9.14 Clerk Information (S13 Mode)

[1/I]MIKE

65

5 (33

- 8.) Enter the Clerk Name
- Ex.) Enter Clerk 1's Name as MIKE.

Press the Print/\* key

PRINT

| a         | lerk Ni |       |
|-----------|---------|-------|
| ***<br>94 | "Ł£ń    | 1     |
| * 4       | 5 IBC   | cno 💱 |

| Press the | SAVE | key |
|-----------|------|-----|
|-----------|------|-----|

| ĺ | SAUE |
|---|------|
|---|------|

| Œ         | issaist<br>SerkKa |        |
|-----------|-------------------|--------|
| ан<br>(т) | Eqif              |        |
| 14<br>(2) | 58                | çl Ert |

# **DLP-300 Series**

# ShangHai DB Scale Co.,Ltd

No.788 SongXiu Rd, QingPu District, ShangHai, PR.CHINA Tel: 86-21-59757333 Fax: 86-21-59757058

http:www.dbscale.com.cn